## Change The Price Date On An Item

## 1. Log in to Sales.

2. Add the item you want to sell to the order as per a regular transaction. Click **Proceed** when all items have been added.

| Start Date Tue , Aug 25 2015    | Open     |        | ¥ 🖌       | All Tiers    | Restricted Prices | 2 === 💽 |          |                         |                 |       |             |     |
|---------------------------------|----------|--------|-----------|--------------|-------------------|---------|----------|-------------------------|-----------------|-------|-------------|-----|
| Name                            |          |        | Day       | Date         |                   |         | Duration | Venue                   |                 | Org   | Sale Status | ^   |
| We're All in This Room Togather |          |        | Fri       | Feb 19, 2016 | 7:00 PM           |         | 2h 0m    | Agile Central Pike Club |                 | CPC   | On Sale     |     |
| Who Do We Think We Are          |          |        | Fri       | Feb 19, 2016 | 11:00 PM          |         | 1h 15m   | Agile Central Pike Club |                 | CPC   | On Sale     |     |
| We're All in This Room Togather |          |        | Sat       | Feb 20, 2016 | 3:00 PM           |         | 2h 0m    | Agile Central Pike Club |                 | CPC   | On Sale     |     |
| We're All in This Room Togather |          |        | Sun       | Feb 21, 2016 | 8:00 PM           |         | 2h 0m    | Agile Central Pike Club |                 | CPC   | On Sale     |     |
| We're All in This Room Togather |          |        | Mon       | Feb 22, 2016 | 8:00 PM           |         | 2h 0m    | Agile Central Pike Club |                 | CPC   | On Sale     |     |
| Who Do We Think We Are          |          |        | Mon       | Feb 22, 2016 | 8:00 PM           |         | 1h 15m   | Agile Central Pike Club |                 | CPC   | On Sale     |     |
| We're All in This Room Togather |          |        | Mon       | Feb 22, 2016 | 11:00 PM          |         | 2h 0m    | Agile Central Pike Club |                 | CPC   | On Sale     |     |
| Who Do We Think We Are          |          |        | Mon       | Feb 22, 2016 | 11:00 PM          |         | 1h 15m   | Agile Central Pike Club |                 | CPC   | On Sale     | ~   |
| Previous Next Results Per       | Page: 20 | )      | -         |              |                   |         |          |                         |                 |       |             |     |
| Tier - Sales Line Type          | Price    | Fee    | Service F | Fee Subtotal | Available         |         |          |                         |                 |       |             |     |
| Admission - Admission           |          |        |           |              | 290               |         |          |                         |                 |       |             |     |
| 🖶 💳 2 General Admission         | \$17.00  | \$0.00 | \$0.00    | \$17.00      |                   |         |          |                         |                 |       |             |     |
| 🖶 💳 0 VIP                       | \$27.00  | \$0.00 | \$0.00    | \$27.00      |                   |         |          |                         |                 |       |             |     |
|                                 |          |        |           |              |                   |         |          |                         |                 |       |             |     |
|                                 |          |        |           |              |                   |         |          |                         |                 |       |             |     |
|                                 |          |        |           |              |                   |         |          |                         |                 |       |             |     |
|                                 |          |        |           |              |                   |         |          |                         |                 |       |             |     |
|                                 |          |        |           |              |                   |         |          |                         |                 |       |             |     |
|                                 |          |        |           |              |                   |         |          |                         |                 |       |             |     |
|                                 |          |        |           |              |                   |         |          |                         |                 | _     | 1           |     |
|                                 |          |        |           |              |                   |         |          |                         |                 |       | 1           |     |
|                                 |          |        |           |              |                   |         |          |                         |                 |       | 1           |     |
|                                 |          |        |           |              |                   |         |          |                         |                 |       | 1           |     |
|                                 |          |        |           |              |                   |         |          |                         |                 |       |             |     |
|                                 |          |        |           |              |                   |         |          |                         |                 |       |             |     |
|                                 |          |        |           |              |                   |         |          |                         |                 |       |             |     |
|                                 |          |        |           |              |                   |         |          |                         |                 |       |             |     |
|                                 |          |        |           |              |                   |         |          |                         |                 |       |             |     |
|                                 |          |        |           |              |                   |         |          |                         |                 |       |             |     |
|                                 |          |        |           |              |                   |         |          |                         |                 |       |             |     |
|                                 |          |        |           |              |                   |         |          |                         |                 |       |             |     |
|                                 |          |        |           |              |                   |         |          |                         | Express Sale Ad | d Pro | ceed > Pay  | >>> |
|                                 |          |        |           |              |                   |         |          |                         |                 |       |             |     |

3. In the **Item Summary**, click the price of the item you want to change.

| tem Summary                                 |                              |                         |              |        |             |                                                  |          |                       |
|---------------------------------------------|------------------------------|-------------------------|--------------|--------|-------------|--------------------------------------------------|----------|-----------------------|
| EventName                                   | Event Time                   | Venue                   | Price        | Fee    | Service Fee | Delivery                                         | Sold For | Transaction Fulfilled |
| Contraction We're All in This Room Togather | 2/19/2016 7:00 PM            | Agile Central Pike Club |              |        |             | Print Immediately - Click Here For Delivery Info |          |                       |
| 🗆 🗆 🖸 2 Admission - Admission               |                              |                         |              |        |             |                                                  |          |                       |
| 👓 📃 General Admission                       |                              |                         | \$17.00      | \$0.00 | \$0.00      |                                                  |          | 108307                |
| General Admission                           |                              |                         | s(1)         | \$0.00 | \$0.00      |                                                  |          | 108307                |
| Delivery Fee                                | Delivery Price Type          |                         | Delivery Fee |        |             |                                                  |          | Transaction           |
| Print Immediately                           | Click Here For Delivery Info |                         | \$0.00       |        |             |                                                  |          | 108307                |
|                                             |                              |                         |              |        |             |                                                  |          |                       |
|                                             |                              |                         |              |        |             |                                                  |          |                       |
|                                             |                              |                         |              |        |             |                                                  |          |                       |
|                                             |                              |                         |              |        |             |                                                  |          |                       |
|                                             |                              |                         |              |        |             |                                                  |          |                       |
|                                             |                              |                         |              |        |             |                                                  |          |                       |
|                                             |                              |                         |              |        |             |                                                  |          |                       |
|                                             |                              |                         |              |        |             |                                                  |          |                       |
|                                             |                              |                         |              |        |             |                                                  |          |                       |
|                                             |                              |                         |              |        |             |                                                  |          |                       |
|                                             |                              |                         |              |        |             |                                                  |          |                       |
|                                             |                              |                         |              |        |             |                                                  |          |                       |
|                                             |                              |                         |              |        |             |                                                  |          |                       |
|                                             |                              |                         |              |        |             |                                                  |          |                       |
|                                             |                              |                         |              |        |             |                                                  |          |                       |
|                                             |                              |                         |              |        |             |                                                  |          |                       |
|                                             |                              |                         |              |        |             |                                                  |          |                       |
|                                             |                              |                         |              |        |             |                                                  |          |                       |
|                                             |                              |                         |              |        |             |                                                  |          |                       |
|                                             |                              |                         |              |        |             |                                                  |          |                       |
|                                             |                              |                         |              |        |             |                                                  |          |                       |
|                                             |                              |                         |              |        |             |                                                  |          |                       |
|                                             |                              |                         |              |        |             |                                                  |          |                       |
|                                             |                              |                         |              |        |             |                                                  |          |                       |

4. In the **Change Price** pop-up window, click the calendar to change the **Effective Sale Date** to when the desired price was effective.

|   | A Ch    | ange P   | rice   |         |       |      |      | ×                    |
|---|---------|----------|--------|---------|-------|------|------|----------------------|
| Γ | Effecti | ive Sale | e Date |         |       |      |      |                      |
|   | Fel     | oruar    | y 1    | 0, 20   | 20 1  | 2:58 | B PM | Get Prices           |
|   | •       |          | Feb    | ruary 2 | 2020  |      | •    |                      |
|   | Sun     | Mon      | Tue    | Wed     | Thu   | Fri  | Sat  | (Salast New Briss)   |
|   | 26      | 27       | 28     | 29      | 30    | 31   | 1    | (Select New Price) V |
|   | 2       | 3        | 4      | 5       | 6     | 7    | 8    |                      |
|   | 9       | 10       | 11     | 12      | 13    | 14   | 15   |                      |
|   | 16      | 17       | 18     | 19      | 20    | 21   | 22   |                      |
|   | 23      | 24       | 25     | 26      | 27    | 28   | 29   | OK Cancel            |
|   | 1       | 2        | 3      | 4       | 5     | 6    | 7    |                      |
|   | _       |          |        | Today:  | 2/10/ | 2020 |      |                      |

5. Click **Get Prices** to refresh the list.

| A Change Price                                    |                    | ×         |
|---------------------------------------------------|--------------------|-----------|
| Effective Sale Date<br>February 13, 2020 12:58 PM | Get Prices         |           |
| Selectable Prices<br>General Admission            | (Select New Price) | ~ %       |
|                                                   |                    | OK Cancel |

6. Click the **Select New Price** drop-down menu and select the correct price.

| A Change Price             |                      | ×      |
|----------------------------|----------------------|--------|
| Effective Sale Date        |                      |        |
| February 13, 2020 12:58 PM | Get Prices           |        |
| Selectable Prices          |                      |        |
| General Admission          | (Select New Price) ~ | %      |
|                            | (Select New Price)   |        |
|                            | Regular : \$20.00    |        |
|                            | Member : \$10.00     | Cancel |
|                            | Ticket Pack : \$0.00 |        |
|                            |                      |        |

7. If you need to discount the price, select the **Percentage** icon to create the desired discount.

|     | Reduction        | Amount? | × |  |  |  |  |  |
|-----|------------------|---------|---|--|--|--|--|--|
|     | 10               | o       | • |  |  |  |  |  |
|     | 4                | 5       | 6 |  |  |  |  |  |
|     | 1                | 2       | 3 |  |  |  |  |  |
| ~ 📆 | 0                | -       | С |  |  |  |  |  |
|     | % Off : \$20.00  |         |   |  |  |  |  |  |
|     | \$ Off : \$12.00 |         |   |  |  |  |  |  |
|     | \$12.00          |         |   |  |  |  |  |  |
|     | CANCEL           |         |   |  |  |  |  |  |

- 8. Click **OK** after you've selected the correct price.
- 9. The item should now reflect the new price. Click **Proceed** to finish processing the order.